| Logged Changes in | Infotype Data                                                                                                    | Transaction Code:                                             | S_AHR_61016380                   |
|-------------------|----------------------------------------------------------------------------------------------------|---------------------------------------------------------------|----------------------------------|
| Purpose           | Use this procedure to display a log of all char<br>validate system changes and audit for suspic                                              | nges made to master<br>ious activity.                         | data records to                  |
| Trigger           | Perform this procedure to evaluate data chan<br>infotype and/or date and time. Data can be s<br>infotype or the end-user entering the master | nges according to pe<br>sorted by time, perso<br>data change. | rsonnel numbers,<br>nnel number, |
|                   | This procedure should be used by agencies o internal controls to monitor for unauthorized                                                    | n a regular basis as p<br>d changes to HR Masi                | art of their<br>ter Data.        |
| Prerequisites     | Information has been entered into HRMS                                                                                                    |                                                               |                                  |
| End User Roles    | In order to perform this transaction you mus<br>Personnel Administration Inquirer, Personne<br>Administration Supervisor, Tax Reporter       | t be assigned the foll<br>I Administration Proc               | owing role:<br>cessor, Personnel |

|         | Change History     |  |
|---------|--------------------|--|
| Date    | Change Description |  |
| 7/22/15 | Procedure Created  |  |

Transaction Code S\_AHR\_61016380

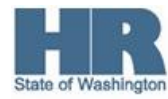

## Scenario:

Use this report to identify changes made to employees' master data

## Procedure

1. Start the transaction using the transaction code S\_AHR\_61016380

| <sup>7</sup> <u>P</u> rogram <u>E</u> dit <u>G</u> oto S <u>v</u> stem <u>H</u> elp |                           |
|-------------------------------------------------------------------------------------|---------------------------|
| 🖉 💽 🔹 🔍 🚽 🖉                                                                         | H H I 2 2 A A 2   🕱 🗖 I 😵 |
| Logged Changes in Infotype Data                                                     |                           |
| 😳 💁 🚺 Read from archive                                                             |                           |
| Read documents from database                                                        |                           |
| Long-term documents                                                                 |                           |
| Short-term documents                                                                |                           |
| Selection                                                                           |                           |
| Transaction class                                                                   |                           |
| Master data   All                                                                   |                           |
| Personnel number                                                                    | to 🔁                      |
| Infotype                                                                            | to 📄                      |
| Changed on                                                                          | to 🔁                      |
| Changed by                                                                          | to 🔁                      |
| Output options                                                                      |                           |
| Default currency                                                                    |                           |
| Direct output of docs                                                               | New page per doc.         |
| Output program selections                                                           | ✓ Output in ALV           |
| Sort order                                                                          |                           |
|                                                                                     |                           |

2. Complete the following fields:

| R          | =Require | d Entry O=Optional Entry C=Conditional Entry               |
|------------|----------|------------------------------------------------------------|
| Field Name | R/O/C    | Description                                                |
| Long-term  | R        | Select this box to view changes to all infotypes.          |
| documents  |          | Recommended to always select this box.                     |
| Short-term | С        | Select this box to view changes made to an employee's Bank |
| documents  |          | Recommended to always select this box.                     |

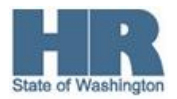

| ☞ <u>P</u> rogram | <u>E</u> dit <u>G</u> oto Sy | stem <u>H</u> | elp    |           |          |         |
|-------------------|------------------------------|---------------|--------|-----------|----------|---------|
| Ø                 | •                            | 1 📙 I 🤇       | 🗞 🚱    | 8 1 27 17 | li 🕄   🔀 | 🗾   🛞 🖪 |
| Logged            | Changes in I                 | nfotyp        | e Data |           |          |         |
| 🕒 🔁 🕄             | Read from archive            |               |        |           |          |         |
| Read docume       | nts from database            |               |        |           |          |         |
| ✓Long-term        | n documents<br>n documents   | ר<br>د        |        |           |          |         |

3. Verify the Master Data radio button is selected.

| Sele | ction            |             |  |  |
|------|------------------|-------------|--|--|
| Т    | ransaction class |             |  |  |
|      | ◉ Master data    | ○ Appl.data |  |  |

4. Complete the following fields:

|                     | R=Require | ed Entry O=Optional Entry C=Conditional Entry                                                                                                    |
|---------------------|-----------|----------------------------------------------------------------------------------------------------|
| Field Name          | R/O/C     | Description                                                                                                    |
| Personnel<br>Number | 0         | Enter the personnel number of the employee whose records you want to audit.<br>You may use the multiple selection arrow records to run this report for more than on personnel number.<br>The <u>Flexible Employee Data Report (ZHR_RPTPAN02)</u> can be used to get a list of agency employee personnel numbers |
|                     |           | Example: 40000235                                                                                                    |
| Infotype            | 0         | Enter the Infotype four digit number to view changes made to<br>an infotype or range of infotypes.<br>Click on the <b>match code</b> to display a list of all infotypes<br>You must enter all 4 digits of the infotype to view<br>Example: 0041 (Date Specifications)                                           |
| Changed on          | 0         | Enter the date or date range to view all changes made on a                                                                                                    |

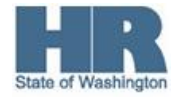

|            |   | specific date, or specific date range.                                                                                                    |
|------------|---|----------------------------------------------------------------------------------------------------|
|            |   | Example: 7/1/2015 to 7/15/2015                                                                                                    |
| Changed by | 0 | Enter the personnel number of the employee to view changes<br>made by that employee.<br>You may use the multiple selection arrow Solution to run this report<br>for more than on personnel number.<br>The security report Users by Complex Selection Criteria<br>(S_BCE_68001400) can be run users with the Agency Security<br>Reporting Role to get a list of personnel numbers of agency<br>employees who have access to HRMS. |
|            |   | Example: 40000235                                                                                                    |

| Personnel number |            | to |            | \$ |
|------------------|------------|----|------------|----|
| nfotype          |            | to |            | \$ |
| hanged on        | 07/01/2015 | to | 07/15/2015 | \$ |
| Changed by       |            | to |            | \$ |

## 7. Uncheck the *Output in ALV box*

| Output options            |                   |
|---------------------------|-------------------|
| Default currency          |                   |
| Direct output of docs     | New page per doc. |
| Output program selections | Output in ALV     |

- 8. Click (Execute) to generate the report.
- 9.

The report Results Display

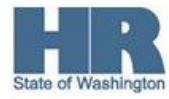

| <u>G</u> oto | S <u>v</u> stem <u>I</u> | <u>H</u> elp |            |      |             |
|--------------|--------------------------|--------------|------------|------|-------------|
|              |                          | - 4          |            |      |             |
| Logged       | d Chang                  | es in Info   | otype Da   | ata  |             |
| 🕄 🔠 Erro     | ors                      |              |            |      |             |
|              |                          |              |            |      |             |
| ogged Cha    | nges in I                | nfotype Data | a          |      |             |
|              |                          |              |            |      |             |
|              |                          | Long-term    | m document | ts   |             |
|              |                          |              |            |      |             |
| PersNo       | Infotype                 | Date         | Time       | SqNo | Changed by  |
| 00403165     | A 0041                   | 02/28/2006   | 12:37:43   | 0001 | 011         |
| 00403165     | A 0041                   | 09/15/2006   | 15:12:47   | 0001 | 011         |
| 00403165     | A 0041                   | 07/31/2007   | 17:42:46   | 0001 | 004         |
| 00403165     | A 0041                   | 07/28/2008   | 16:14:48   | 0001 | 004         |
| 00403165     | A 0041                   | 08/01/2008   | 09:45:12   | 0001 | 004         |
| 00403165     | A 0041                   | 12/03/2008   | 13:21:20   | 0001 | 004         |
| 00403165     | A 0041                   | 09/02/2009   | 07:49:52   | 0001 | 002         |
| 00403165     | A 0041                   | 08/31/2010   | 15:46:27   | 0001 | 004         |
| 00403165     | A 0041                   | 09/16/2010   | 11:13:29   | 0001 | 002         |
| 00403165     | A 0041                   | 06/21/2011   | 16:03:22   | 0001 | SYS         |
| 00403165     | A 0041                   | 07/26/2011   | 10:08:51   | 0001 | 004         |
| 00403165     | A 0041                   | 07/26/2011   | 10:15:05   | 0001 | 004         |
| 00403165     | A 0041                   | 09/13/2011   | 12:14:05   | 0001 | 002         |
| 00403165     | A 0041                   | 09/15/2011   | 15:01:59   | 0001 | 004         |
| 00403165     | A 0041                   | 09/15/2011   | 15:02:16   | 0001 | 004         |
| 00403165     | A 0041                   | 06/17/2013   | 08:46:04   | 0001 | 004         |
| 00403165     | A 0041                   | 10/02/2014   | 09:28:24   | 0001 | 004         |
| 00403165     | A 0041                   | 04/01/2015   | 16:40:42   | 0001 | 006         |
| 00403165     | A 0041                   | 04/03/2015   | 14:19:46   | 0001 | 006         |
| 00403165     | A 0041                   | 05/01/2015   | 15:17:32   | 0001 | 006         |
|              |                          |              | 44.05.44   | 0000 | LIGHT D.D.A |

The most current change will be at the bottom of the report results. To view **double click** the line to view

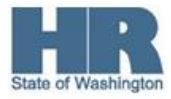

| 9                      |            | - 4 🔲 🗠      | 🗘 🚱 🚱 I 🗧   | 3 11 12 13 14 14 | 🗘 🕄   🔣 🗾   🔞 |
|------------------------|------------|--------------|-------------|------------------|---------------|
|                        |            |              |             |                  |               |
| Logged                 | Changes    | in Infotyp   | pe Data     |                  |               |
|                        |            |              |             |                  |               |
|                        |            |              |             |                  |               |
|                        |            |              |             |                  |               |
| rsNo                   | 00403165   |              |             |                  |               |
| fotype                 | A 0041     | Date Spe     | cifications |                  |               |
| anged by               | WSUPD1     |              |             |                  |               |
| te                     | 07/09/2015 | Time         | 14:35:41    | Seq. no.         | 0001          |
|                        |            |              |             |                  |               |
|                        |            | _            |             |                  |               |
| Subty Obj              | Lck From   | То           | No          | Old record cha   | nged Action   |
| Field nam              | e Oldf     | ield         |             | New field        |               |
|                        | 05 (01     | 10015 06/00  | 0015 000    |                  | T             |
| Data tuma              | 05/01      | /2015 06/30/ | 2015 000    | 01               | T             |
| Date type<br>Date type |            |              |             | 02               |               |
| Date type<br>Date type |            |              |             | 02               |               |
| Date type<br>Date type |            |              |             | 05               |               |
| Date type              |            |              |             | 07               |               |
| Date type              |            |              |             | 18               |               |
| Date type              |            |              |             | A1               |               |
| Date type              |            |              |             | A2               |               |
| Date type              |            |              |             | A3               |               |
| Date type              |            |              |             |                  |               |
| Date type              |            |              |             |                  |               |
| Date type              |            |              |             |                  |               |
| Date                   |            |              |             | 02/18/2001       |               |
| Date                   |            |              |             | 06/01/2013       |               |
| Date                   |            |              |             | 10/01/2011       |               |
| Date                   |            |              |             | 06/25/2002       |               |
| Date                   |            |              |             | 06/25/2002       |               |
| Date                   |            |              |             | 01/16/2006       |               |
|                        |            |              |             | 03/31/2015       |               |
| Date                   |            |              |             |                  |               |
| Date<br>Date           |            |              |             | 02/18/2015       |               |

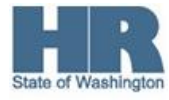

| raNo 00403165<br>fotype A 0041 Date Specifications<br>anged by WSUPD1<br>te 07/09/2015 Time 14:35:41 Seq. no. 0001<br>Subty Obj Lck From To No Old record changed Action<br>Field name Old field Old field field Old field Old field Old field Old field field Old field fie | Loaaed (    | Changes in | Infotype   | e Data    |        |           |      |        |
|----------------------------------------------------------------------------------------------------|-------------|------------|------------|-----------|--------|-----------|------|--------|
| rsNo 00403165<br>fotype A 0041 Date Specifications<br>anged by WSUPD1<br>te 07/09/2015 Time 14:35:41 Seq. no. 0001<br>Subty Obj Ick From To No Old record chanced Action<br>Field name Old field Old Field Old Field Field Fie |             |            |            |           |        |           |      |        |
| rsNo 00403165<br>fotype A 0041 Date Specifications<br>anged by WSUPDI<br>te 07/09/2015 Time 14:35:41 Seq. no. 0001<br>Subty Obj Lek From To No Old record chanced Action<br>Field name 001 field 001<br>05/01/2015 06/30/2015 000<br>01 01<br>05/01/2015 06/30/2015 000<br>1<br>05/01/2015 06/30/2015 000<br>1<br>0<br>0<br>0<br>0<br>0<br>0<br>0<br>0<br>0<br>0<br>0<br>0<br>0                                                                                                    |             |            |            |           |        |           |      |        |
| A 0041   Date Specifications     anged by WSUPD1   Time   14:35:41   Seq. no. 0001     Subty Obj   Lck From   To   No   Old record changed   Action     Subty Obj   Lck From   To   No   Old record changed   Action     Field name   Old field   Os/01/2015   000   I   I     OS/01/2015   06/30/2015   000   I   I   I     Os/01/2015   06/30/2015   000   I   I   I     Os/01/2015   06/30/2015   000   I   I   I     Os/01/2015   06/30/2015   000   I   I   I     Os/01/2015   06/30/2015   000   I   I   I     Os   03   0   I   I   I     Os   03   0   I   I   I     Os   03   0   I   I   I     Os   03   I   I   I   I     Os   18   I   I   I   I     Os   I   I   I   I   I     Os   I   I   I   I   I  Iter   Iter   Iter   Iter                                                                                                    | rsNo 00     | 403165     |            |           |        |           |      |        |
| anged by WSUPD1<br>te 07/09/2015 Time 14:35:41 Seq. no. 0001<br>Subty Obj Let From To No Old record changed Action<br>Field name Old field Old field Old field Old Old Field Old Old Field Old Old Field Old Old Field Old Old Old Old Old Old Old Old Old O                                                                                                    | fotype A    | 0041       | Date Spec  | ification | ns     |           |      |        |
| te 07/09/2015 Time 14:35:41 Seq. no. 0001                                                                                                    | anged by WS | UPD1       |            |           |        |           |      |        |
| Subty Obj     Ick From     To     No     Old record chanced     Action       Field name     Old field     Old record chanced     Action       OS/01/2015     06/30/2015     000     I     I       OS/01/2015     06/30/2015     000     I     I     I       OS/01/2015     06/30/2015     000     I     I     I     I       Oate type     03     03     03     I     I </td <td>te 07</td> <td>/09/2015</td> <td>Time</td> <td>14:35:</td> <td>41</td> <td>Seq. no.</td> <td>0001</td> <td></td>                                                                                                    | te 07       | /09/2015   | Time       | 14:35:    | 41     | Seq. no.  | 0001 |        |
| Subty Obj     Lek From     To     No     Old record changed     Action       Field name     Old field     Old record changed     Image: State of the state of the state of                                                                                                    |             |            |            |           |        |           |      |        |
| Field name     Old field     Owew field     Out       05/01/2015     05/01/2015     000     01       02     01     02     01       02     03     03     01       04te type     05     01     02       04te type     05     01     02       04te type     07     03     01       04te type     18     04     04       04te type     A1     04     04       04te type     A3     04     04       04te type     A3     04     04       04te type     06/01/2013     04     06/01/2013       04te type     06/01/2013     04     06/25/2002       04te     06/25/2002     04     06/25/2002       04te     03/31/2015     03/31/2015     04/02/2015       04te     03/31/2015     04/02/2015     04/02/2015                                                                                                    | Subty Obj _ | Lak From   | То         | No        | Old re | cord char | nged | Action |
| 05/01/2015       06/30/2015       000       I         Date type       01       02       03         Date type       05       01       02         Date type       05       03       01         Date type       07       05       02         Date type       07       02       03         Date type       07       04       04         Date type       A1       04       04         Date type       A2       04       04         Date type       A3       04       04         Date type       02/18/2001       06/01/2013       04         Date type       06/01/2013       04       06/25/2002         Date       06/25/2002       04       04/25/2002         Date       03/31/2015       04/03/31/2015       04/03/31/2015         Date       02/18/2015       02/18/2015       04/03/2015                                                                                                    | Field name  | Old field  | i          |           | New fi | eld       |      | A      |
| 05/01/2015       06/30/2015       000       I         01       02       03       02         Date type       03       05       05         Date type       07       05       06         Date type       18       02       02         Date type       A1       02       03         Date type       A2       03       02         Date type       A2       03       04         Date type       A3       04       04         Date type       02/18/2001       04       04         Date type       06/01/2013       04       04         Date       06/25/2002       04       06/25/2002         Date       06/25/2002       04       04/25/2002         Date       01/16/2006       03/31/2015       04/2015         Date       02/18/2015       04/2015       04/2015                                                                                                    |             |            |            |           | 9—     |           |      | -0     |
| Date type     01       Date type     03       Date type     05       Date type     07       Date type     18       Date type     A1       Date type     A2       Date type     A3       Date type     02/18/2001       Date type     02/18/2001       Date type     06/01/2013       Date type     06/01/2013       Date type     06/25/2002       Date     06/25/2002       Date     01/16/2006       Date     01/16/2005                                                                                                    | $(\Lambda)$ | 05/01/203  | 15 06/30/2 | 2015 00   | 0      |           |      | I      |
| Date type     03       Date type     05       Date type     07       Date type     18       Date type     A1       Date type     A2       Date type     A3       Date type     A3       Date type     06/01/2013       Date type     06/01/2013       Date type     06/01/2013       Date     06/25/2002       Date     06/25/2002       Date     01/16/2006       Date     03/31/2015       Date     02/18/2015                                                                                                    |             |            |            |           | 01     |           |      |        |
| Date type     03       Date type     07       Date type     18       Date type     A1       Date type     A2       Date type     A3       Date type     A3       Date type     02/18/2001       Date type     06/01/2013       Date     06/01/2013       Date     06/25/2002       Date     06/25/2002       Date     03/31/2015       Date     02/18/2015                                                                                                    | Date type   |            |            |           | 02     |           |      |        |
| Date type     07       Date type     18       Date type     A1       Date type     A2       Date type     A3       Date type     A3       Date type     02/18/2001       Date type     02/18/2001       Date type     06/01/2013       Date     06/01/2013       Date     06/25/2002       Date     06/25/2002       Date     01/16/2006       Date     03/31/2015       Date     02/18/2015                                                                                                    | Date type   |            |            |           | 05     |           | -    |        |
| Date type     18       Date type     A1       Date type     A2       Date type     A3       Date type     A3       Date type     02/18/2001       Date type     02/18/2001       Date type     06/01/2013       Date     06/01/2013       Date     06/25/2002       Date     06/25/2002       Date     01/16/2006       Date     03/31/2015       Date     02/18/2015                                                                                                    | Date type   |            |            |           | 07     |           |      |        |
| Date typeA1Date typeA2Date typeA3Date typeA3Date type0Date type0Date type02/18/2001Date06/01/2013Date06/01/2013Date06/25/2002Date06/25/2002Date01/16/2006Date03/31/2015Date02/18/2015                                                                                                    | Date type   |            |            |           | 18     |           |      |        |
| Date typeA2Date typeA3Date type                                                                                                    | Date type   |            |            |           | A1     |           |      |        |
| Date typeA3Date typeDate typeDate typeDate typeDate02/18/2001Date06/01/2013Date06/01/2013Date06/25/2002Date06/25/2002Date01/16/2006Date03/31/2015Date02/18/2015                                                                                                    | Date type   |            |            |           | A2     |           |      |        |
| Date type       Image: Constraint of type       Image: Constraint of type       Image: Constraint                                                                                                    | Date type   |            |            |           | A3     |           |      |        |
| Date type       Image: Constraint of type         Date type       02/18/2001         Date       02/18/2001         Date       06/01/2013         Date       10/01/2011         Date       06/25/2002         Date       06/25/2002         Date       01/16/2006         Date       03/31/2015         Date       02/18/2015                                                                                                    | Date type   |            |            |           |        |           |      |        |
| Date type       02/18/2001         Date       02/18/2013         Date       06/01/2013         Date       06/25/2002         Date       06/25/2002         Date       06/25/2002         Date       01/16/2006         Date       03/31/2015         Date       02/18/2015                                                                                                    | Date type   |            |            |           |        |           |      |        |
| Date       02/18/2001         Date       06/01/2013         Date       10/01/2011         Date       06/25/2002         Date       06/25/2002         Date       01/16/2006         Date       03/31/2015         Date       02/18/2015                                                                                                    | Date type   |            |            |           |        |           | _    |        |
| Date       06/01/2013         Date       10/01/2011         Date       06/25/2002         Date       06/25/2002         Date       01/16/2006         Date       03/31/2015         Date       02/18/2015                                                                                                    | Date        |            |            |           | 02/18/ | 2001      |      |        |
| Date   10/01/2011     Date   06/25/2002     Date   06/25/2002     Date   01/16/2006     Date   03/31/2015     Date   02/18/2015                                                                                                    | Date        |            |            |           | 06/01/ | 2013      |      |        |
| Date       06/25/2002         Date       06/25/2002         Date       01/16/2006         Date       03/31/2015         Date       02/18/2015                                                                                                    | Date        |            |            |           | 10/01/ | 2011      |      |        |
| Date       06/25/2002         Date       01/16/2006         Date       03/31/2015         Date       02/18/2015                                                                                                    | Date        |            |            |           | 06/25/ | 2002      | _    |        |
| Date 01/16/2006<br>Date 03/31/2015<br>Date 02/18/2015<br>Date 04/03/2015                                                                                                    | Date        |            |            |           | 06/25/ | 2002      |      |        |
| Date 02/18/2015                                                                                                    | Date        |            |            |           | 01/16/ | 2006      |      |        |
| Date 04/02/2015                                                                                                    | Date        |            |            |           | 03/31/ | 2015      | _    |        |
|                                                                                                    | Date        |            |            |           | 04/02/ | 2015      |      |        |
|                                                                                                    | Date        |            |            |           |        |           | -    |        |

| 1. | Old Field | Provides what data was prior to a change. |
|----|-----------|-------------------------------------------|
| 2. | New Field | Provides new data keyed                   |

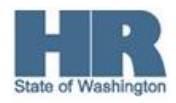

| 3. | Action | Identifies what action was used to make change to record.       |  |
|----|--------|-----------------------------------------------------------------|--|
|    |        | I-Insert – Indicates record was created using the Create icon   |  |
|    |        | U- Update- Indicates a record was changed using the Pencil icon |  |
|    |        | D- Delete- Indicates a record was deleted                       |  |
| 4. | (*)    | Identifies a field on the infoype has been changed              |  |

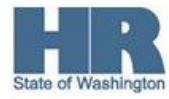